# SOP PENGGUNA WEBSITE HILAL BMKG

# A. PANDUAN PENGGUNAAN KALKULATOR HILAL PADA WEBSITE SISTEM INFORMASI OBSERVASI HILAL BMKG

1. Masuk ke web https://hilal.bmkg.go.id.

Pada halaman tersebut akan menampilkan kalkulator hilal, lokasi pengamatan hilal, kondisi cuaca di lokasi, live streaming pengamatan, peta hilal, dan citra hilal yang teramati.

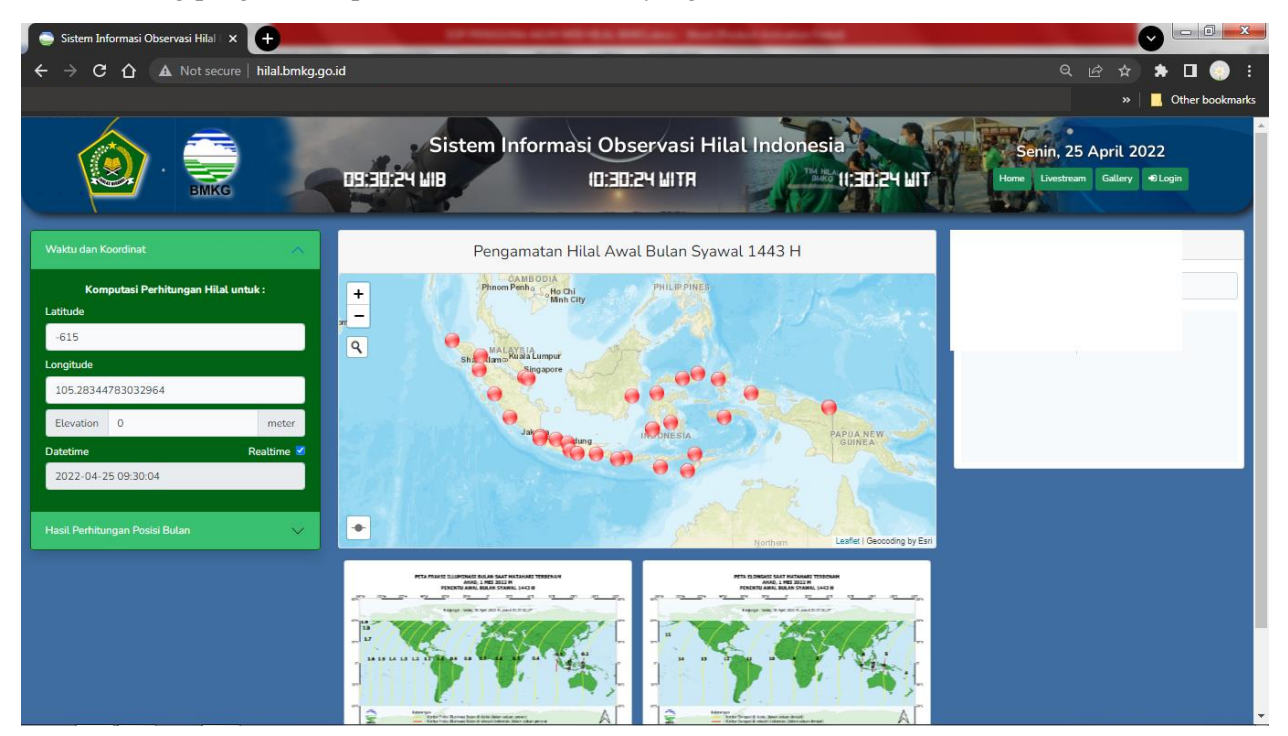

Terdapat tombol Home, Livestream, Gallery, dan Login:

- Home adalah tampilan dashboard dari website hilal
- Livestream adalah tampilan livestream seluruh lokasi pengamatan
- Gallery adalah tampilan citra dari seluruh lokasi pengamatan
- Login adalah menu untuk melaporkan hasil pengamatan hilal.

2. Klik lokasi pada peta untuk mengetahui cuaca terupdate, dan secara otomatis akan mengisi nilai Latitude dan Longitude pada parameter input. Kemudian isi Elevation.

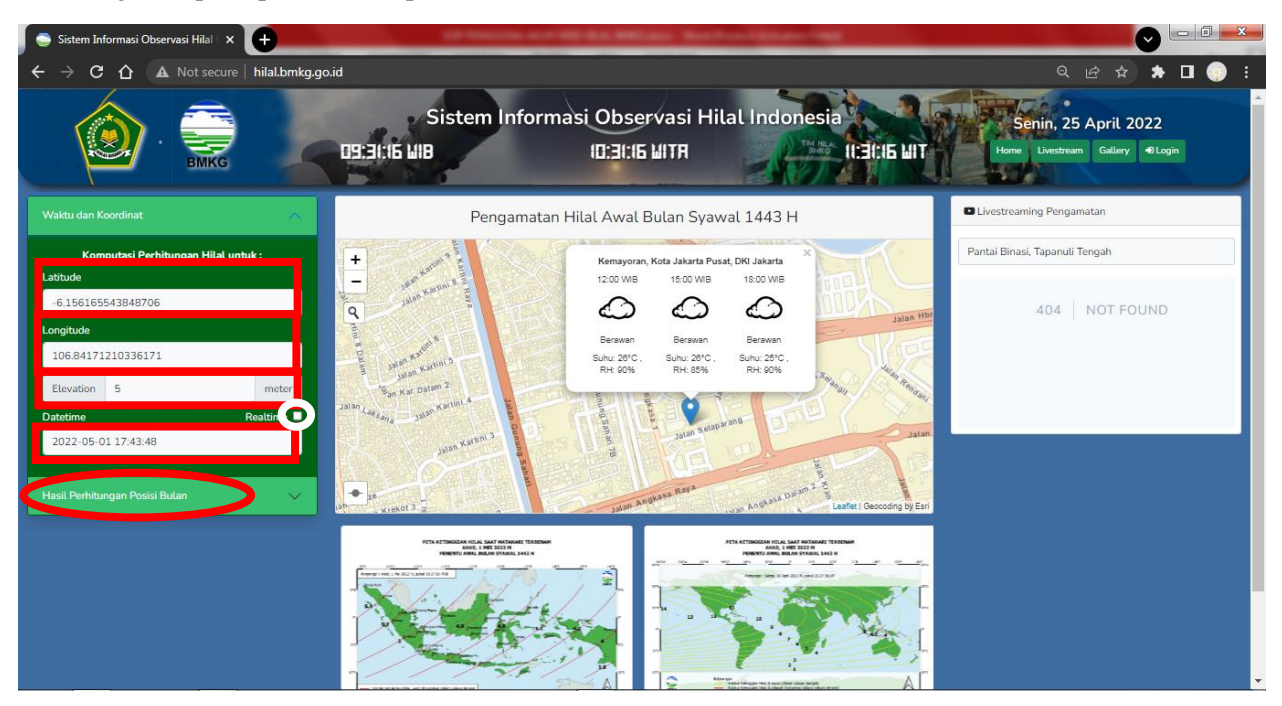

Kosongkan checklist Realtime dan masukkan waktu yang diinginkan. Waktu yang tertera adalah waktu lokal di mana lokasi yang dipilih. Web ini otomatis mendeteksi zona waktu dari lokasi yang diinput. Lalu klik Hasil Perhitungan Posisi Bulan.

3. Berikut tampilan Hasil Perhitungan Posisi Bulan. Selanjutnya, **untuk keperluan pengamatan hilal, klik Print Pengamatan (jingga)**. Sedangkan untuk keperluan perhitungan yang sesuai dengan input waktu, klik Print Perhitungan (abu-abu).

![](_page_2_Picture_1.jpeg)

4. Hasil Print Pengamatan untuk keperluan pengamatan hilal. Print Pengamatan hanya akan merujuk pada Waktu Matahari Terbenam di masing-masing lokasi pengamatan.

![](_page_2_Picture_3.jpeg)

5. Hasil Print Perhitungan untuk keperluan perhitungan sesuai dengan waktu yang diinput di halaman utama web hilal.

| 🤤 Cetak Perhitungan                       | n Minggu, 01 🗙                                                                                                    |                                                                                                    |                                                                   |
|-------------------------------------------|----------------------------------------------------------------------------------------------------|----------------------------------------------------------------------------------------------------|-------------------------------------------------------------------|
| ← → C ① ▲ Not secure   https://hilal.bmkg | <b>9.go.id</b> /print?tanggal=2022-05-01%2017:43:35⪫                                                                                                    | :=-6.156165543848706&Ing=106.84171210336171&                                                                                                    | elev=5&kat= 🕼 Q 🖄 ✿ 🗯 🗖 💮 ፤<br>»   <mark>1</mark> Other bookmarks |
|                                           | BADAN METEOROLOG<br>J. Angkasa I No 2, Kemayoran, Jakar<br>J. Box 3340 Jul, Webate : http://www.<br>DATA HILAL DAN MATAHARI SAAT MAT<br>I. KETERANGAN TANCGAL DAN LOKAST<br>Koordinat : -8.16, 108.84<br>Elevesis : 5<br>Input Waktu :: 2022-05-01 17.43.35<br>Zong Waktu :: UTCr7<br>I. HASIL PERHITUNGAN                                                                                                    | KLINATOLOGI, DAN GEOFISIKA     10720, tep: (021) 4246321 Fax: (021) 4246703     www.www.www.good Ennal: mto.Subming.good     Anari TERBENAMMINGGU, 01 MEI 2022 M     KETERANGAN     1. Scotpungi geosentik mta konjungi atan fuas Bulan hara atan     degap bujur akliptika Mathani degan pengam dianakakan     denad bujura Mathani degan pengam dianakakan     denad bujura Mathani degap pengam dianakakan     denad bujura Mathani degap pengam dianakakan     denad bujura Mathani degap pengam dianakakan     denada bujura Mathani degap pengam dianakakan     denada bujura Mathani degap pengam dianakakan     denada bujura Mathani degap pengam dianakakan     denada bujura Mathani degap pengam dianakakan     denada bujura Mathani degap pengam dianakakan     denada bujura Mathani degap pengam     diana dana Mathani tegap berada di bortone-seruman (utik     mari). |                                                                   |
|                                           | Parameter         Hasil           Wakhu Konjungsi         : 2022-05-01 103:27:56           Wakhu Terbenam Matahari         : 2022-05-01 17:46:30           Wakhu Terbenam Bulan         : 2022-05-01 11:0.10           Azimuth Matahari         : 285 221 *           Azimuth Bulan         : 287 628 *           Ketinggian Hilal         : 5 43 *           Elongasi         : 5 44 *           Umur Bulan         : 14 Jam 18 menit 34 detik:           Lag         : 23 50 menit           Fraksi Iluminasi Bulan         : 0.35 % | 3. Azimut diayyakka dari tiki Uara Geografi (Tore North)<br>menyuruh horizon ke and Timut higga ke posita poyoki<br>basha ang ti horizon Beada ingri yang dinakasia dahah<br>yang hila dari horizon serama (Mika mary) dinyakan<br>sebaga ketinggin pusa pingingan Balan dari horizon teramati<br>untuk pangana di pomukan Buan. Buan dari ketikan<br>dari ketinggin pusa pingingan balan dari horizon teramati<br>dengan wakan tenjadaya ketinggin bertakan Manhari<br>dengan wakan tenjadaya ketinggin dari dari ketikan<br>dari dari dari dari dari ketikan dari dari dari dari dari dari dari dari                                                                                                    |                                                                   |
|                                           | Tilk Observasi.<br>Serang Rangasdengato                                                                                                    | LIUSTRASI POSISI HILAL DAN MATAHARI DARI<br>HORISON TERAMATI (UFUK MARI)<br>6'<br>5'<br>4'<br>4'                                                                                                    | -                                                                 |

# **B. REGISTRASI WEBSITE HILAL BMKG**

1. Masuk ke halaman web hilal.bmkg.go.id. Kemudian klik Login.

![](_page_4_Picture_2.jpeg)

2. Klik Mendaftar untuk Registrasi akun yang belum terdaftar.

| 😞 Login - Sistem Informasi Observo 🗙 🕇              | and the second second sec | -            |   |                 |
|-----------------------------------------------------|----------------------------------------------------------------------------------------------------|--------------|---|-----------------|
| ← → C ☆ ▲ Not secure   hilal.bmkg.go.id/admin/login |                                                                                                    | <del>م</del> |   | 🖈 🗖 📀 E         |
|                                                     |                                                                                                    |              | » | Other bookmarks |
|                                                     |                                                                                                    |              |   |                 |
|                                                     | LOGIN<br>MASLIK KE SISTEM OBSERVASI HILAL                                                                                                    |              |   |                 |
|                                                     | EMAIL Email                                                                                                    |              |   |                 |
|                                                     | PASSWORD Password                                                                                                    |              |   |                 |
|                                                     | Login                                                                                                    |              |   |                 |
|                                                     | Lupa Password                                                                                                    |              |   |                 |
|                                                     |                                                                                                    |              |   |                 |
| ninakomkg.go.to/register                            |                                                                                                    |              |   |                 |

3. Masukkan Nama, Instansi, Email, Password yang diinginkan, dan Konfirmasi Password.

| 📮 Registrasi Pengamat - Sistem Infa 🗙 🕂          |                                         |    |                   |
|--------------------------------------------------|-----------------------------------------|----|-------------------|
| ← → C ☆ ▲ Not secure   hilal.bmkg.go.id/register |                                         | 0- | · < 🖻 🛧 🗯 🗖 🍥 E   |
|                                                  |                                         |    | » Other bookmarks |
|                                                  | REGISTER<br>REGISTRASI SEBAGAI PENGAMAT |    |                   |
|                                                  | NAMA<br>& Nama                          |    |                   |
|                                                  | INSTANSI                                |    |                   |
|                                                  | EMAIL                                   |    |                   |
|                                                  | PASSWORD                                |    |                   |
|                                                  | KONFIRMASI PASSWORD                     |    |                   |
|                                                  | Registrasi                              |    |                   |
|                                                  | Login                                   |    |                   |

## 4. Klik Registrasi

| <ul> <li>Registrasi Pengamat - Sistem Inf: X</li></ul> | + +                                           | B |
|--------------------------------------------------------|-----------------------------------------------|---|
|                                                        | REGISTER<br>REGISTRASI SEBAGAI PENGAMAT       |   |
|                                                        | NAMA                                          |   |
|                                                        | INSTANSI  Kementerian Agama Kanwil (Instansi) |   |
|                                                        | EMAIL abcde@kemenag.go.id PASSWORD            |   |
|                                                        | konfirmasi password                           |   |
|                                                        | Registrasi                                    |   |
|                                                        | Login                                         |   |

5. Tampilan setelah melakukan pendaftaran akun. Klik Keluar. Bapak/Ibu dapat menunggu hingga akun diaktifkan oleh Tim Website Hilal BMKG.

| 🚔 Verifikasi Akun - Sistem Informasi 🗙 🕂             |                                                                                                    | C          |                 |
|------------------------------------------------------|----------------------------------------------------------------------------------------------------|------------|-----------------|
| ← → C ☆ ▲ Not secure   hilal.bmkg.go.id/email/verify |                                                                                                    | •• Q 🖻 🛧 🚦 | 🕨 🖬 📀 🗄         |
|                                                      |                                                                                                    | »          | Other bookmarks |
|                                                      |                                                                                                    |            |                 |
|                                                      |                                                                                                    |            |                 |
|                                                      |                                                                                                    |            |                 |
|                                                      |                                                                                                    |            |                 |
|                                                      |                                                                                                    |            |                 |
|                                                      |                                                                                                    |            |                 |
|                                                      |                                                                                                    |            |                 |
|                                                      | Permohonan pembuatan Akun telah kami terima.                                                                            |            |                 |
|                                                      | Kami akan mengirimkan notifikasi via email setelah proses<br>verifikasi oleh Admin Hilal BMKG telah berhasil dilakukan. |            |                 |
|                                                      | Keluar                                                                                                    |            |                 |
|                                                      |                                                                                                    |            |                 |
|                                                      |                                                                                                    |            |                 |
|                                                      |                                                                                                    |            |                 |
|                                                      |                                                                                                    |            |                 |
|                                                      |                                                                                                    |            |                 |
|                                                      |                                                                                                    |            |                 |
|                                                      |                                                                                                    |            |                 |
|                                                      |                                                                                                    |            |                 |

6. Setelah akun sudah aktif, Bapak/Ibu dapat melakukan Login dengan memasukkan Email dan Password yang sesuai dengan saat melakukan pendaftaran.

| 👳 Login - Sistem Informasi Observa 🗙 🛨              |                                 |              |                   |
|-----------------------------------------------------|---------------------------------|--------------|-------------------|
| ← → C ☆ ▲ Not secure   hilal.bmkg.go.id/admin/login |                                 | <del>م</del> | ୍ର 🖻 🖈 🖿 🍥 :      |
|                                                     |                                 |              | » Other bookmarks |
|                                                     |                                 |              |                   |
|                                                     | LOGIN                           |              |                   |
|                                                     | MASUK KE SISTEM OBSERVASI HILAL |              |                   |
|                                                     | EMAIL                           |              |                   |
|                                                     | timprekursor@gmail.com          |              |                   |
|                                                     | PASSWORD                        |              |                   |
|                                                     | <b>a</b>                        |              |                   |
|                                                     | Login                           |              |                   |
|                                                     | Lupa Password                   |              |                   |
|                                                     | Mendaftar                       |              |                   |
|                                                     |                                 |              |                   |
|                                                     |                                 |              |                   |
|                                                     |                                 |              |                   |
|                                                     |                                 |              |                   |

#### 7. Berikut tampilan setelah Login

![](_page_7_Picture_1.jpeg)

8. Berikut adalah tampilan Lokasi Pengamatan

| 🔵 Lokasi Pengamatan - Sist | tem Info: × +                          | an Antoine Salat |                                                                      |             |                                              |
|----------------------------|----------------------------------------|------------------|----------------------------------------------------------------------|-------------|----------------------------------------------|
| ← → C ∆ ▲                  | Not secure   hilal.bmkg.go.id/admin/si |                  |                                                                      |             | ९ 🖻 🛧 🖈 🗖 📀 :                                |
|                            |                                        |                  |                                                                      |             | » Other bookmarks                            |
| Sistem Informasi Ob        | oservasi Hilal                         |                  |                                                                      | AK Abce Fgh | i Klmn Kementerian Agama Kanwil (Instansi) 👻 |
| CONTENT                    |                                        |                  |                                                                      |             |                                              |
| Lokasi Pengamatan          | E Lokasi Pengamatan                    |                  |                                                                      |             | + Tambah Lokasi Pengamatan                   |
| Pengamatan                 |                                        |                  |                                                                      |             |                                              |
|                            | Search                                 | Q Search         |                                                                      |             | 10 🗸                                         |
|                            | _ # ↓≟ ID                              | Nama             | Lat                                                                  | Lon         |                                              |
|                            |                                        |                  |                                                                      |             |                                              |
|                            |                                        |                  |                                                                      |             |                                              |
|                            |                                        |                  | Q                                                                    |             |                                              |
|                            |                                        |                  | - \                                                                  |             |                                              |
|                            |                                        | т                | Could not find any items<br>ry changing the filters or add a new one |             |                                              |
|                            |                                        |                  | + Tambah Lokasi Pengamatan                                           |             |                                              |
|                            |                                        |                  |                                                                      |             |                                              |
|                            |                                        |                  |                                                                      |             |                                              |
|                            |                                        |                  |                                                                      |             |                                              |
|                            |                                        |                  |                                                                      |             |                                              |
|                            |                                        |                  |                                                                      |             |                                              |
| <                          |                                        |                  |                                                                      |             | Powered by Craftable                         |

9. Logout dapat dilakukan dengan klik nama akun di kanan atas. Kemudian Klik Logout.

| 🔵 Lokasi Pengamatan - Siste   | m Info: × +                             | A BRUGE REPORT AND |                                                                      |         |                                                 |
|-------------------------------|-----------------------------------------|--------------------|----------------------------------------------------------------------|---------|-------------------------------------------------|
| ← → C ☆ ▲ N                   | lot secure   hilal.bmkg.go.id/admin/sit |                    |                                                                      |         | ର 🖻 🖈 🖨 🌍 :                                     |
|                               |                                         |                    |                                                                      |         | » Other bookmarks                               |
| Sistem Informasi Obs          | servasi Hilal                           |                    |                                                                      | AK Abce | Fghi Kimn Kementerian Agama Kanwil (Instansi) 🔹 |
| CONTENT                       |                                         |                    |                                                                      |         | Account                                         |
| Lokasi Pengamatan             | Lokasi Pengamatan                       |                    |                                                                      |         | + Tr 🚔 Profile                                  |
| Pengamatan                    |                                         |                    |                                                                      |         | 4 Password                                      |
|                               | Search                                  | Q Search           |                                                                      |         | A Logout                                        |
|                               | # ↓≟ ID                                 | Nama               | Lat                                                                  | Lon     |                                                 |
|                               |                                         |                    |                                                                      |         |                                                 |
|                               |                                         | т                  | Could not find any items<br>ty changing the filters or add a new one |         |                                                 |
|                               |                                         |                    |                                                                      |         | Paward by Cettable                              |
| hilal.bmkg.go.id/admin/logout |                                         |                    |                                                                      |         | Powered by cranable                             |

#### C. PANDUAN PENGGUNA AKUN WEBSITE HILAL BMKG

1. Membuka website Sistem Informasi Observasi Hilal BMKG di hilal.bmkg.go.id kemudian klik Login.

![](_page_9_Picture_2.jpeg)

2. Masukkan email dan password (password sama dengan nama email) kemudian klik Login.

| <ul> <li>Login - Craftable</li> <li>× +</li> <li>← → C △ △ ▲ Not secure   182.16.248.188/admin/login</li> </ul> | Active and and                                            | Image: Second second secon |
|----------------------------------------------------------------------------------------------------|-----------------------------------------------------------|----------------------------------------------------------------------------------------------------|
|                                                                                                    | LOGIN<br>SIGN IN TO YOUR ACCOUNT                          |                                                                                                    |
|                                                                                                    | YOUR E-MAIL Stageofgowa@bmkg.go.id Stageofgowa@bmkg.go.id |                                                                                                    |
|                                                                                                    | Login<br>Forgot password?                                 |                                                                                                    |
|                                                                                                    |                                                           |                                                                                                    |

3. Klik Lokasi Pengamatan kemudian klik Tambah Lokasi Pengamatan.

N.B.: Jika lokasi sudah ada, maka tidak perlu menambah Lokasi Pengamatan. Dapat langsung berlanjut ke nomor 7 untuk memilih pada menu Pengamatan.

| 💭 Lokasi Pengamatan - Craftable 🛛 🗙                                                                                                    | Constant - Mart Printer Column Print | 1.00                                     | · · ·                                                             |                  | •                     |                 |
|----------------------------------------------------------------------------------------------------|--------------------------------------|------------------------------------------|-------------------------------------------------------------------|------------------|-----------------------|-----------------|
| ← → C ☆ ▲ Not secure   1                                                                                                    | 182.16.248.188/admin/sites           |                                          |                                                                   |                  | r 🛧 🕄                 | 🕨 🖪 📀 🗉         |
|                                                                                                    |                                      |                                          |                                                                   |                  | »   📘                 | Other bookmarks |
| Sistem Informasi Observa                                                                                                    | asi Hilal                            |                                          |                                                                   | SB Stasiun Geofi | sika Kelas I G        | iowa BMKG 🔻     |
| CONTENT<br>Content  Content  C | Lokasi Pengamatan                    | Q. Search                                |                                                                   | + Tamb           | ah Lokasi Peng<br>100 | jamatan         |
|                                                                                                    | #I≟ ID                               | Nama                                     | Lat                                                               | Lon              |                       |                 |
|                                                                                                    |                                      | Could no<br>Try changing the<br>+ Tambah | t find any Items<br>filters or add a new one<br>Lokasi Pengamatan |                  |                       |                 |
| <                                                                                                    |                                      |                                          |                                                                   |                  |                       |                 |

4. Masukkan nama lokasi, latitude, dan longitude.

| 📑 Edit 49 - Craftable    | × +                               | analysis and the second second s |                                          |
|--------------------------|-----------------------------------|----------------------------------------------------------------------------------------------------|------------------------------------------|
| ← → C △ ▲ Not se         | ecure   182.16.248.188/admin/site | 49/edit                                                                                                    | 🖻 🛧 🗯 🗖 🌍 i                              |
| The second second second |                                   |                                                                                                    | » Other bookmarks                        |
| Sistem Informasi O       | bservasi Hilal                    |                                                                                                    | SB Stasiun Geofisika Kelas I Gowa BMKG 👻 |
| CONTENT                  |                                   |                                                                                                    |                                          |
| Lokasi Pengamatan        | 🖋 Edit 49                         |                                                                                                    |                                          |
| Pengamatan               | Nama                              | Pantai Galesong Takalar                                                                                                    | 0                                        |
|                          | Lat                               | -5.241                                                                                                    | •                                        |
|                          | Lon                               | 119.38                                                                                                    | •                                        |
| <                        |                                   | Ciarcong<br>Ulara Baromborg Week<br>Bischi                                                                                                    | cmpu Butu<br>G                           |

5. Klik Save untuk melakukan penyimpanan Lokasi Pengamatan.

| 📮 Edit 49 - Craftable                   | × +                                                       |                                            |
|-----------------------------------------|-----------------------------------------------------------|--------------------------------------------|
|                                         | secure   182.16.248.188/admin/sites/49/edit               | e 🛧 🖈 🗖 🌖 i                                |
|                                         |                                                           | »   🧧 Other bookmarks                      |
| Sistem Informasi (                      | Observasi Hilal                                           | SB Stasiun Geofisika Kelas I Gowa BMKG 👻 💧 |
| CONTENT  Clokasi Pengamatan  Pengamatan | Cal escing<br>Ulara<br>Berombong<br>Bentonompo<br>Takalar | Ret   © Powered by Est                     |
| <                                       |                                                           | Powered by Craftable                       |

6. Tampilan setelah melakukan penyimpanan.

| 📮 Lokasi Pengamatan - Craftabl | le ×       | Ð           | e Barthan        | - Andread and a final state | 1   | -      |        |                        | ✓ □ ■ × ■            |
|--------------------------------|------------|-------------|------------------|-----------------------------|-----|--------|--------|------------------------|----------------------|
| ← → C ☆ ▲ Not                  | secure   1 | .82.16.248. | 188/admin/sites  |                             |     |        |        | ie <b>☆</b>            | ) 🖈 🖬 📀 E            |
|                                |            |             |                  |                             |     |        |        | »                      | 📙 📙 Other bookmarks  |
| Sistem Informasi               | Observa    | isi Hilal   |                  |                             |     |        |        | SB Stasiun Geofisika k | Kelas I Gowa BMKG 🔻  |
| CONTENT                        |            |             |                  |                             |     |        |        |                        |                      |
| 🕈 Lokasi Pengamatan            | -          | Lokasi P    | engamatan        |                             |     |        |        | + Tambah Lo            | kasi Pengamatan      |
| Pengamatan                     |            |             |                  |                             |     |        |        |                        |                      |
|                                |            | Search      |                  | Q Sea                       | rch |        |        |                        | 100 ~                |
|                                |            | #           | Ì≟ ID            | Nama                        |     | Lat    | Lon    |                        |                      |
|                                |            |             | 49               | Pantai Galesong Takalar     |     | -5.241 | 119.38 |                        |                      |
|                                |            | Displayin   | g items from 1 t | o 1 of total 1 items.       |     |        |        |                        |                      |
|                                |            |             |                  |                             |     |        |        |                        |                      |
|                                |            |             |                  |                             |     |        |        |                        |                      |
|                                |            |             |                  |                             |     |        |        |                        |                      |
|                                |            |             |                  |                             |     |        |        |                        |                      |
|                                |            |             |                  |                             |     |        |        |                        |                      |
| <                              |            |             |                  |                             |     |        |        | 1                      | Powered by Craftable |

7. Klik Pengamatan, kemudian klik Tambah Pengamatan.

| 🌻 Pengamatan - Craftable | ×           |              | Res Pro-     | er koloniker fiskel | 1.0               |                      | -                |              | •                 |                 |
|--------------------------|-------------|--------------|--------------|---------------------|-------------------|----------------------|------------------|--------------|-------------------|-----------------|
| ← → C ① ▲ Nots           | secure   18 | 32.16.248.18 | 38/admin/pen | ngamatans           |                   |                      |                  |              | € ☆               | * 🛛 📀 E         |
|                          |             |              |              |                     |                   |                      |                  |              | »                 | Other bookmarks |
| Sistem Informasi (       | Observa     | si Hilal     |              |                     |                   |                      |                  | SB Stasiun ( | Geofisika Kelas I | Gowa BMKG 👻     |
| CONTENT                  |             |              |              |                     |                   |                      |                  |              |                   |                 |
| 9 Lokasi Pengamatan      | =           | Pengamat     | tan          |                     |                   |                      |                  |              | 🛨 Tambah Pe       | ngamatan        |
| Pengamatan               |             |              |              |                     |                   |                      |                  |              |                   |                 |
|                          |             | Search       |              |                     | <b>Q</b> Search   |                      |                  |              | 100               | ~               |
|                          |             | #            | ↓≟ ID        | Event               | Lokasi Pengamatan |                      | Hasil Pengamatan | Pengan       | nat               | _               |
|                          |             |              |              |                     |                   |                      |                  |              |                   |                 |
|                          |             |              |              |                     |                   | $\bigcirc$           |                  |              |                   |                 |
|                          |             |              |              |                     |                   | $\sim$               |                  |              |                   |                 |
|                          |             |              |              |                     | Cou               | Ild not find any i   | items            |              |                   |                 |
|                          |             |              |              |                     | Try changin       | ig the filters or ac | dd a new one     |              |                   |                 |
|                          |             |              |              |                     | +                 | Tambah Pengama       | atan             |              |                   |                 |
|                          |             |              |              |                     |                   |                      | _                |              |                   |                 |
| <                        |             |              |              |                     |                   |                      |                  |              |                   |                 |

8. Masukkan nama Event dan Lokasi Pengamatan.

![](_page_12_Figure_2.jpeg)

#### 9. Klik Save untuk melakukan penyimpanan Pengamatan.

| 🌀 Tambah Pengamatan - Craftable 🛛 🕇 | d Barthanston       |                                 |                                            |
|-------------------------------------|---------------------|---------------------------------|--------------------------------------------|
| ← → C û ▲ Not secure   182.16.248.  | .188/admin/pengamat |                                 | ९ 🖻 🖈 🖬 🌖 ।                                |
|                                     |                     |                                 | » 📃 Other bookmarks                        |
| Sistem Informasi Observasi Hilal    |                     |                                 | SB Stasiun Geofisika Kelas I Gowa BMKG 👻 📩 |
| CONTENT                             |                     | Tambahkan lokasi baru           |                                            |
| 🖗 Lokasi Pengamatan                 |                     | +                               |                                            |
| Pengamatan                          |                     |                                 |                                            |
|                                     |                     |                                 |                                            |
|                                     |                     | Nordan 2                        |                                            |
|                                     |                     | Parentana                       |                                            |
|                                     |                     | C THERE AND IN THE              |                                            |
|                                     |                     | Galesong<br>Utara<br>Bontonompo |                                            |
|                                     |                     |                                 |                                            |
|                                     |                     |                                 |                                            |
|                                     |                     | A TRANSPORT                     |                                            |
|                                     |                     | Lasfiel @ Powered by Esri       |                                            |
|                                     | Link Youtube        | https://youtu.be/h2EXq6P1wJ8    |                                            |
|                                     |                     |                                 |                                            |
|                                     |                     |                                 |                                            |
|                                     | 📥 Save              |                                 |                                            |
| *                                   |                     |                                 | Powered by Craftable                       |
|                                     |                     |                                 | *                                          |

10. Tampilan setelah melakukan penyimpanan.

| 🤤 Pengamatan - Craftable | ×          |            | 4.64      | Pager Astronomical                           |                            |                     |                                |                               |
|--------------------------|------------|------------|-----------|----------------------------------------------|----------------------------|---------------------|--------------------------------|-------------------------------|
| ← → C ☆ ▲ Nots           | ecure   18 | 32.16.248. | 188/adm   | nin/pengamatans                              |                            |                     |                                | 🖻 🖈 🖈 🗖 🌔 E                   |
|                          |            |            |           |                                              |                            |                     |                                | » 📙 Other bookmarks           |
| Sistem Informasi C       | Observa    | si Hilal   |           |                                              |                            |                     | SB Stasiun                     | Geofisika Kelas I Gowa BMKG 🔻 |
| CONTENT                  |            |            |           |                                              |                            |                     |                                |                               |
| V Lokasi Pengamatan      | =          | Pengam     | atan      |                                              |                            |                     |                                | + Tambah Pengamatan           |
| Pengamatan               |            |            |           |                                              |                            |                     |                                |                               |
|                          |            | Search     |           | Q Searc                                      | :h                         |                     |                                | 100 🗸                         |
|                          |            | #          | 년<br>ID   | Event                                        | Lokasi Pengamatan          | Hasil<br>Pengamatan | Pengamat                       |                               |
|                          |            |            | 71        | Pengamatan Hilal Awal Bulan Syawal<br>1443 H | Pantai Galesong<br>Takalar | Tidak terlihat      | Stasiun Geofisika Kelas I Gowa | 8                             |
|                          |            | Displayin  | g items f | from 1 to 1 of total 1 items.                |                            |                     |                                |                               |
|                          |            |            |           |                                              |                            |                     |                                |                               |
| <                        |            |            | _         |                                              |                            |                     |                                | Powered by Craftable          |

![](_page_14_Picture_0.jpeg)

![](_page_14_Picture_1.jpeg)

12. Setelah pengamatan berlangsung, maka klik kotak hijau.

| 🤤 Pengamatan - Craftable | - × 🕒      |            |           | Pager Astronom Astro                         | · · · · · · · · ·          |                     |                                | ♥ —                   |              |
|--------------------------|------------|------------|-----------|----------------------------------------------|----------------------------|---------------------|--------------------------------|-----------------------|--------------|
| ← → C ☆ ▲ Not se         | ecure   18 | 2.16.248.1 | 188/adm   |                                              |                            |                     |                                | 🖻 🖈 🕈 🗖               | 1 📀 🗄        |
|                          |            |            |           |                                              |                            |                     |                                | » 📙 Oth               | er bookmarks |
| Sistem Informasi O       | )bservas   | i Hilal    |           |                                              |                            |                     | SB Stasiun                     | Geofisika Kelas I Gow | a BMKG 🔻     |
| CONTENT                  |            |            |           |                                              |                            |                     |                                |                       |              |
| 9 Lokasi Pengamatan      | =          | Pengama    | atan      |                                              |                            |                     |                                | + Tambah Pengam       | natan        |
| Pengamatan               |            |            |           |                                              |                            |                     |                                |                       |              |
|                          |            | Search     |           | Q Sear                                       | ch                         |                     |                                | 100                   | ~            |
|                          |            | #          | 15<br>ID  | Event                                        | Lokasi Pengamatan          | Hasil<br>Pengamatan | Pengamat                       |                       |              |
|                          |            |            | 71        | Pengamatan Hilal Awal Bulan Syawal<br>1443 H | Pantai Galesong<br>Takalar | Tidak terlihat      | Stasiun Geofisika Kelas I Gowa |                       |              |
|                          | ſ          | Displaying | g items f | rom 1 to 1 of total 1 items.                 |                            |                     |                                |                       |              |
|                          |            |            |           |                                              |                            |                     |                                |                       |              |
|                          |            |            |           |                                              |                            |                     |                                |                       |              |
| <                        |            |            | _         |                                              |                            |                     |                                | Powered by            | Craftable    |

13. Masukkan Alat Pengamatan, Cuaca, Hasil (Teramati atau tidak teramati), kemudian Klik Hasil Pengamatan.

| 🚔 Pengamatan Hilal Awal Bulan Sy | /a 🗙 🛛 🜀 VIXEN 103ED - Google Se | rch X +                                        |                                            |
|----------------------------------|----------------------------------|------------------------------------------------|--------------------------------------------|
| ← → C ☆ ▲ Not se                 | ecure   182.16.248.188/admin/per |                                                | i 🧔 🖬 🛧 🖄                                  |
|                                  |                                  |                                                | » 📃 Other bookmarks                        |
| Sistem Informasi O               | bservasi Hilal                   |                                                | SB Stasiun Geofisika Kelas I Gowa BMKG 👻 🏠 |
| CONTENT                          |                                  |                                                |                                            |
| Lokasi Pengamatan                | Pengamatan Hilal Awa             | Bulan Syawal 1443 H di Pantai Galesong Takalar |                                            |
| Pengamatan                       | Link Youtube                     | https://youtu.be/h2EXq6P1wJ8 💌                 |                                            |
|                                  | Alat Pengamatan                  | iOptron CEM40 +Vixen 103ED + CCD QHY183C       |                                            |
|                                  | Cuaca                            | Cerah                                          | ~                                          |
|                                  | Hasil Pengamatan                 | Terlihat                                       |                                            |
|                                  | Keterangan                       | Hilal Teramati pukul 18.10 WITA - 18.11 WITA   |                                            |
|                                  | 🗈 Hasil Pengamatan (r            | nax no. of files: 1 files)                     |                                            |
|                                  |                                  | •                                              |                                            |
|                                  |                                  | Drop files here to upload                      |                                            |
| <                                |                                  |                                                |                                            |

14. Pilih citra hilal teramati, klik Open

| Open                                                                                                    |                                                                                                    |                                                                       |                |
|----------------------------------------------------------------------------------------------------|----------------------------------------------------------------------------------------------------|-----------------------------------------------------------------------|----------------|
| 🔾 🖉 🖌 « 20220401 Ramadhan 1443 H 🕨 Teramati                                                                                                    | <ul> <li>✓ 4 Search Teramati</li> </ul>                                                                                                    | · · · · · · · · · · · · · · · · · · ·                                 | 🗆 📀 i          |
| Organize 🔻 New folder                                                                                                    | E - 1 0                                                                                                    | onverter 🥴 Calculate Duration 😱 Bitly 🕤 XYZ data 📙 Exoplanet 🛛 🔅 🗌 Ot | ther bookmarks |
| ★ Favorites Secent Places Desktop Downloads                                                                                                    | The second of the second of th | SB Stasiun Geofisika Kelas I Gowa                                     | BMKG 🕶         |
| Ibraries     ■       Documents     ■       Music     ■       Image: Specific stress     ■       Image: Specific stresstres |                                                                                                    | WITA                                                                  |                |
| Homegroup                                                                                                    | And And And And And And And And And And                                                                                                    |                                                                       |                |
| Network end and an and an and an and an and an and an and an and an and an and an and an and an an an an an an an an an an an an an                                                                                                    |                                                                                                    | Drop files here to upload                                             |                |
| File name: Hasil Hilal Ramadan 1443 H (1) r                                                                                                    | Image Files (".tif*.upp*.sife*.we_v)                                                                                                    | 6                                                                     |                |
| Hasii Tiidi Kamadan 143 H (J.)                                                                                                    | Open Cancel                                                                                                    | Drop files here to upload                                             | -              |

## 15. Klik Laporan Pengamatan.

| 📮 Pengamatan Hilal Awal Bulan Sya 🗙     | G VIXEN 103ED - Google Search x +                                                                                                    |                                            |
|-----------------------------------------|----------------------------------------------------------------------------------------------------|--------------------------------------------|
| ← → C ☆ ▲ Not secure                    | 182.16.248.188/admin/pengamatans/71/hasil                                                                                                    | 🖻 🛧 🗯 🗖 🌍 E                                |
|                                         |                                                                                                    | » Other bookmarks                          |
| Sistem Informasi Obser                  | vasi Hilal                                                                                                    | SB Stasiun Geofisika Kelas I Gowa BMKG 👻 📩 |
| CONTENT  Cuckasi Pengamatan  Pengamatan | Image: Second second second |                                            |
|                                         | ▲ Save                                                                                                    |                                            |
| <                                       |                                                                                                    | Powered by Craftable                       |

16. Pilih Laporan yang telah dibuat, klik Open. Soft file laporan tetap dikirim melalui email gtw@bmkg.go.id.

| 📀 Open                | and the local band                                                                                                    |                         | ×      |           | -                    |                    |              |                            | 23      |
|-----------------------|----------------------------------------------------------------------------------------------------|-------------------------|--------|-----------|----------------------|--------------------|--------------|----------------------------|---------|
|                       | <del>•</del> 4                                                                                                    | Search Laporan Rukyat E | BMKG 🔎 |           |                      |                    |              | ie ☆ ★ □ (                 | 📀 i     |
| Organize 👻 New folder |                                                                                                    |                         |        | onverter  | 🥸 Calculate Duration | 🕞 Bitly 🌀 XYZ data | Exoplanet    | » 📃 Other bo               | okmarks |
| Local Disk (D:)       | Name       Image: Observe of the second second | Date modified           | Type   | Drop file | A shere to upload    |                    | SB Stasiun G | eofisika Kelas I Gowa BMKr | 3 -     |
|                       | · · ·                                                                                                    | Open Ca                 | incel  |           |                      |                    |              | Powered by Craftab         | le      |

17. Klik Save untuk penyimpanan Citra Hilal dan Laporan.

| 🌔 🍮 Pengamatan Hilal Awal Bulan Sya 🗙  | O VIXEN 103ED - Google Search     ×                         |                                            |
|----------------------------------------|-------------------------------------------------------------|--------------------------------------------|
| ← → C ☆ ▲ Not secure                   | 182.16.248.188/admin/pengamatans/71/hasil                   | ie 🛧 🖈 🗆 🌖 i                               |
|                                        |                                                             | » Other bookmarks                          |
| Sistem Informasi Obser                 | vasi Hilal                                                  | SB Stasiun Geofisika Kelas I Gowa BMKG 👻 🔺 |
| CONTENT  Cokasi Pengamatan  Pengamatan | New 804 17:30 %*<br>New 1840 17:30 %*<br>New 1840 17:33 M13 |                                            |
|                                        | Caporan Pengamatan (max no. of files: 1 files)              |                                            |
| <                                      | 📥 Save                                                      |                                            |

18. Tampilan setelah menyimpan laporan.

| 🔵 🌻 Pengamatan - Craftable | ×      | G VIXEN 1   | 03ED - Go | ogle Search × +                              |                            |                     |                                |                               |
|----------------------------|--------|-------------|-----------|----------------------------------------------|----------------------------|---------------------|--------------------------------|-------------------------------|
| ← → C ☆ ▲ Not              |        | 182.16.248. | .188/adm  |                                              |                            |                     |                                | 🖻 🖈 🗯 🗖 🌍 E                   |
|                            |        |             |           |                                              |                            |                     |                                | » Other bookmarks             |
| Sistem Informasi           | Observ | asi Hilal   |           |                                              |                            |                     | SB Stasiun (                   | Geofisika Kelas I Gowa BMKG 🔻 |
| CONTENT                    |        |             |           |                                              |                            |                     |                                |                               |
| 🖗 Lokasi Pengamatan        | =      | ∎ Pengam    | iatan     |                                              |                            |                     |                                | + Tambah Pengamatan           |
| Pengamatan                 |        |             |           |                                              |                            |                     |                                |                               |
|                            |        | Search      |           | Q Searc                                      | ch                         |                     |                                | 100 🗸                         |
|                            |        | #           | 11<br>ID  | Event                                        | Lokasi Pengamatan          | Hasil<br>Pengamatan | Pengamat                       |                               |
|                            |        |             | 71        | Pengamatan Hilal Awal Bulan Syawal<br>1443 H | Pantai Galesong<br>Takalar | Terlihat            | Stasiun Geofisika Kelas I Gowa |                               |
|                            |        | Displayin   | g items f | rom 1 to 1 of total 1 items.                 |                            |                     |                                |                               |
|                            |        |             |           |                                              |                            |                     |                                |                               |
|                            |        |             |           |                                              |                            |                     |                                |                               |
| <                          |        |             |           |                                              |                            |                     |                                | Powered by Craftable          |

![](_page_18_Picture_0.jpeg)

19. Tampilan website setelah input Citra Hilal, titik menjadi hijau.

20. Jika tidak terlihat, maka titik akan tetap berwarna merah.

![](_page_18_Picture_3.jpeg)